การเชื่อมต่อ VPN L2TP ในระบบ Android

โดย แผนกงานเทคโนโลยีสารสนเทศเพื่องานวิชาการ งานบริการการศึกษา

## มหาวิทยาลัยเทคโนโลยีราชมงคลอีสาน วิทยาเขตขอนแก่น

เปิด WiFi หรือ 4G เพื่อเชื่อมต่ออินเตอร์เน็ตก่อน

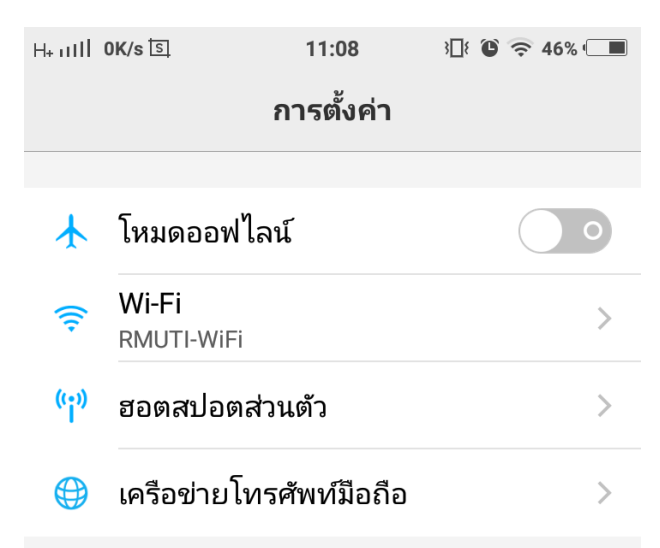

## จากนั้นไปที่ การตั้งค่าเพิ่มเติม ต่อด้วย การตั้งค่า VPN

| H+ IIII ( | 0K/s 🔄 11:09          | 3[]{ ° 🗢 46% 🔳 | H+ ıIIİ 0K/s डि             | 11:09              | 3 <b>]</b> { <b>(</b> 🗢 🤝 46% <b>(</b> |
|-----------|-----------------------|----------------|-----------------------------|--------------------|----------------------------------------|
|           | การตั้งค่า            |                | <                           | การตั้งค่าเพิ่มเต็ | цí                                     |
| 1         | การอัพเกรดระบบ        | >              |                             |                    |                                        |
| s,        | โทรศัพท์              | >              | เกี่ยวกับโทรศั              | ัพท์               | >                                      |
| •         | บัญชีและการซิงค์      | >              | การค้นหาภาพ                 | งรวม               | >                                      |
|           | ลายนิ้วมือและรหัสผ่าน | >              |                             |                    |                                        |
| 0         | ความปลอดภัย           | >              | <b>บลูทูธ</b><br>ถูกปิดแล้ว |                    | >                                      |
| 0         | บริการค้นหาตำแหน่ง    | >              | DLNA<br>ถูกปิดแล้ว          |                    | >                                      |
|           | ภาษาและการป้อนข้อมูล  |                | การตั้งค่า VPI              | N                  | >                                      |
| 4         | การตั้งค่าเพิ่มเติม   | >              | OTG<br>ถกปิดแล้ว            |                    | >                                      |

## 

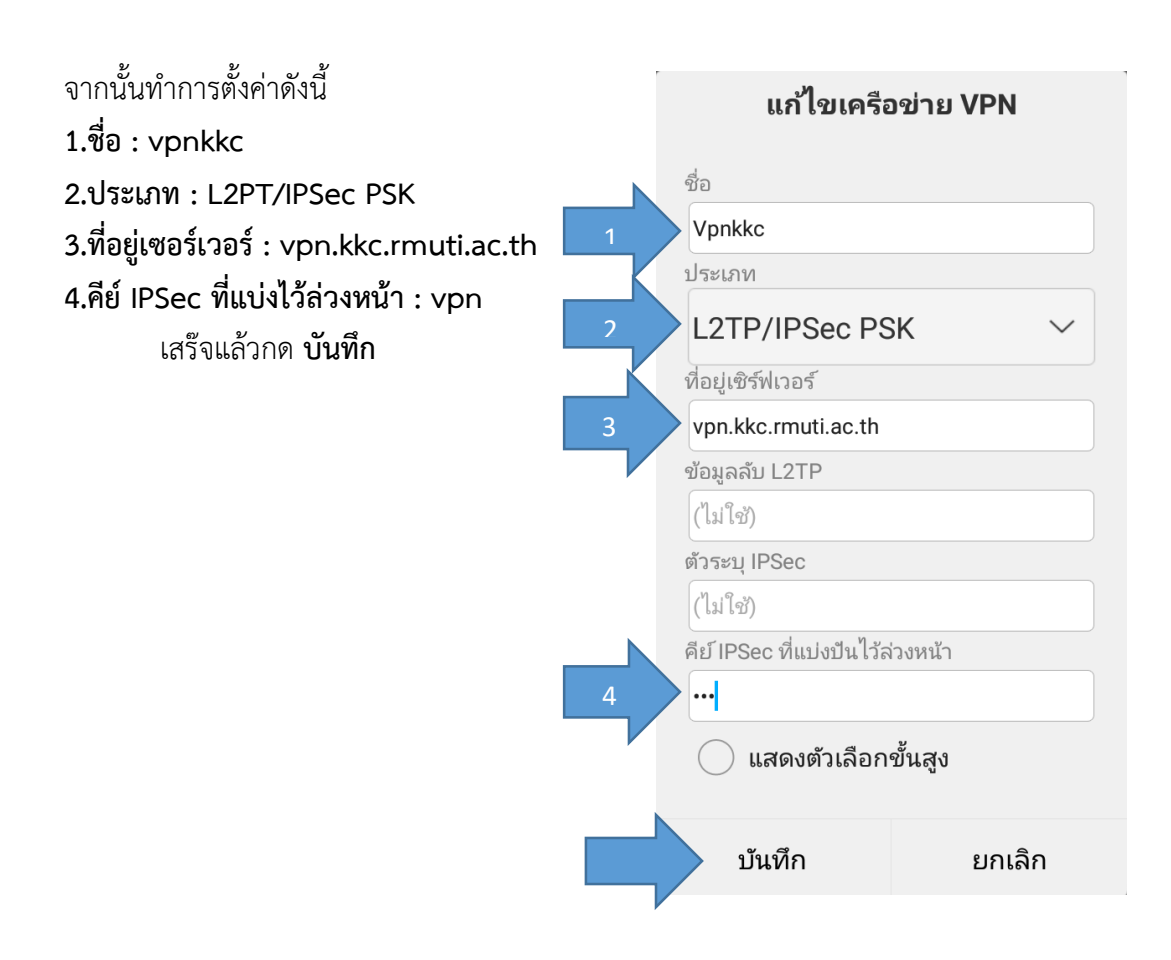

การเชื่อมกดเข้าไปที่ชื่อ vpn ที่เราสร้างไว้ จากนั้นใส่ชื่อ username password อินเตอร์เน็ตของมหาวิทยาลัย แล้วกดเชื่อมต่อ

| H+ IIII 0.1K/s ছি<br><                                        | <sup>11:11</sup><br>การตั้งค่า VPI | 3∐{©r ≎; 45% (<br>N | Vpnkkc<br>L2TP/IPSec VPN ที่มีคีย์ที่แชร์ไว้ล่วงหน้า<br>เพิ่มเครือข่าย VPN |                                        |                     |  |  |
|---------------------------------------------------------------|------------------------------------|---------------------|----------------------------------------------------------------------------|----------------------------------------|---------------------|--|--|
| , <b>Vpnkkc</b><br>L2TP/IPSec VPN ที่มีคีย์ที่แชร้ไว้ล่วงหน้า |                                    |                     | เชื่อมต่อกับ Vpnkkc                                                        |                                        |                     |  |  |
| เพิ่มเครือข่าย '                                              | VPN                                |                     |                                                                            | ชื่อผู้ใช้<br>รหัสฝาน<br>บันทึกข้อมูลเ | រ <sub>័ល្</sub> ชី |  |  |
|                                                               |                                    |                     |                                                                            | เชื่อมต่อ                              | ຍກເລີກ              |  |  |

เมื่อทำตามขั้นตอนทุกอย่างถูกต้องแล้ว สถานะชื่อ vpn จะขึ้นว่า เชื่อมต่อแล้ว

| H+ 111   0.3K/s ৾৾                                                 | ิ <sub>≅ 45%</sub> ⊂■ เชื่อมต่อ VPN แล้ว                                                                                                    |
|--------------------------------------------------------------------|----------------------------------------------------------------------------------------------------|
| <b>งการตั้งค่า VPN</b> Vpnkkc   เชื่อมต่อแล้ว   เพิ่มเครือข่าย VPN | เซสชัน Vpnkkc<br>ระยะเวลา: 00:39:35<br>ส่งแล้ว: 660691 ไบต์/1308 แพ็ค<br>เก็ต<br>รับแล้ว: 412706 ไบต์/3054 แพ็ค<br>เก็ต<br>ยกเลิกการเชื่อมต่อ ยกเลิก |

หากต้องการเลิกใช้งาน ให้กดไปที่ vpn ที่สร้าง แล้วกดที่ ยกเลิกการเชื่อมต่อ